# YETENEK KAPISI KAYIT VE KULLANIM KILAVUZU

# 1. İŞVEREN KAYDI (BİRİM KAYDI)

Üye Kaydı için Linki tıklayınız: https://www.yetenekkapisi.org/company\_register

Kurum/Kuruluş Adı: OMÜ ....... (Biriminizin adı OMÜ ile başlaması gerekir Örnek:OMÜ Sağlık Bilimleri Fakültesi, OMÜ Sağlık Kültür ve Spor Daire Başkanlığı gibi..)

Adres:

Ülke: TÜRKİYE Şehir: SAMSUN

Sektör: EĞİTİM seçilmelidir.

Web Adresi: Biriminiz web sayfası linki

Telefon Numarası: (362) 312-1919-(Dahili no)

**E-posta**: (Kullanıcı adı olarak kullanılacaktır): Kurumsal birim (omu.edu.tr) uzantılı mail adresiniz (Kurumsal mail adresi ile yapılmayan kayıtlar sistem tarafından onaylanmayacaktır.)

## İletişim Kişisi:

Firma Yetkilisi Ad Soyad: Birim yetkilisi (Dekan/Müdür/Başkan... adı soyadı) Firma Yetkilisi Telefon Numarası: Birim yetkilisinin telefonu (362) 312-1919(Dahili no) Firma Yetkilisi E-mail Adresi: Birim yetkilisinin e-posta adresi (omu.edu.tr uzantılı)

Bilgilerinizi girdikten sonra GÖNDER tıklayınız

## ÖRNEK UYGULAMA

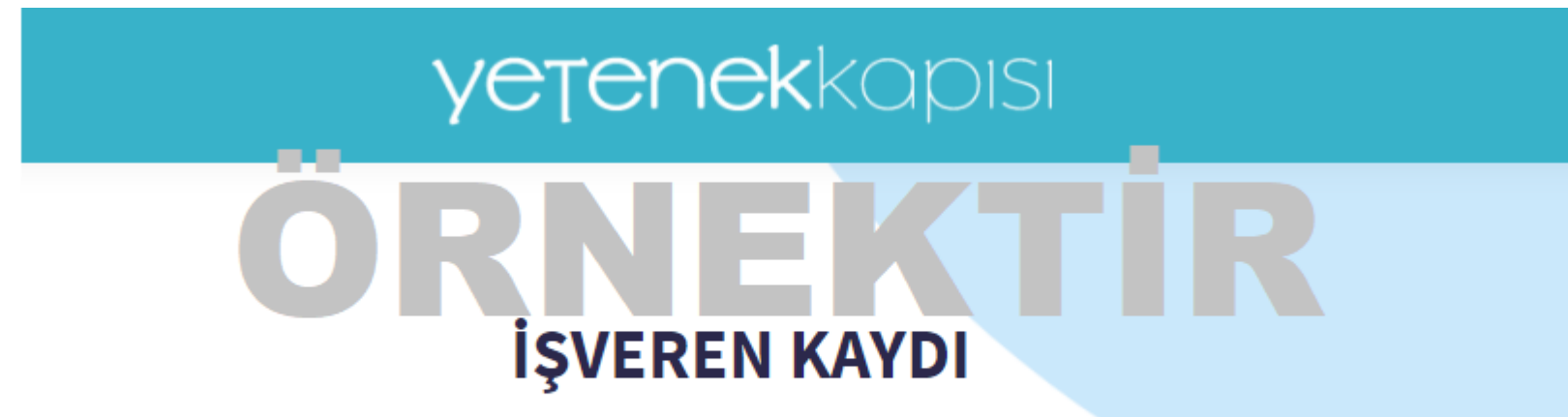

#### İşveren Bilgisi

Kurum/Kuruluş Adı\*

OMÜ KARİYER MERKEZİ MÜDÜRLÜĞÜ

Adres

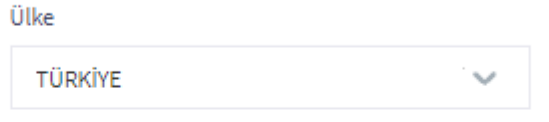

Şehir

Samsun

Sektör

ЕĞІТІМ

### İletişim Bilgileri

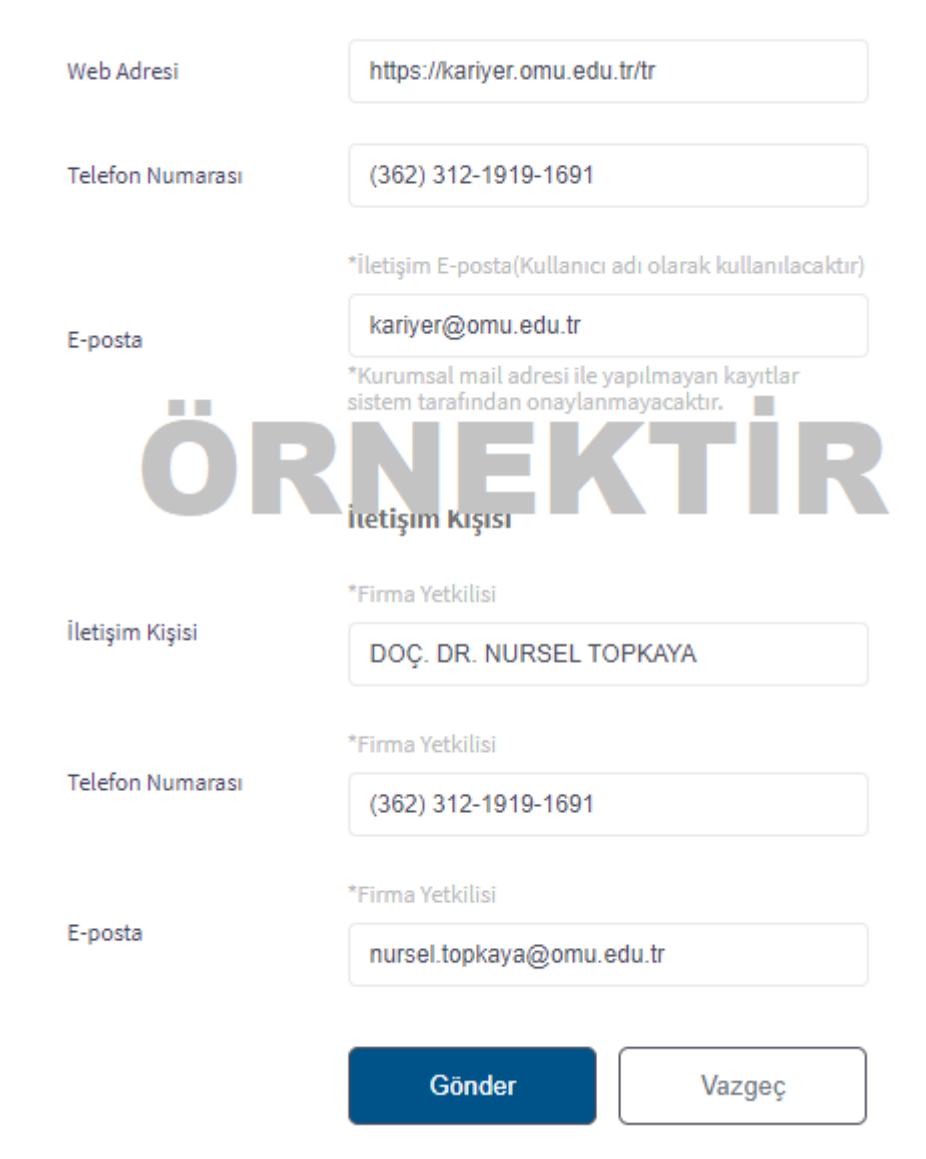

E-posta adresinize giriş yapınız(Kurumsal e-posta adresiniz) (mail 5- 10 dk içerisinde gelmekte!) şifrenizi oluşturmak için aşağıdaki linke tıklayarak Yeni bir şifre oluşturmanız gerekmektedir.

# 2. Üye Girişi (İşveren)

Üye Girişi Linki : <u>https://www.yetenekkapisi.org/login</u>

(Üst kısımdan İşveren sekmesi seçilmesi gerekir)

E-posta Adres: (Kayıt olurken girilen kullanıcı adı kurumsal birim e-posta adresiniz)

Şifre: (Kayıttan sonra e-posta adresinize gelen linkten belirlediğiniz şifre)

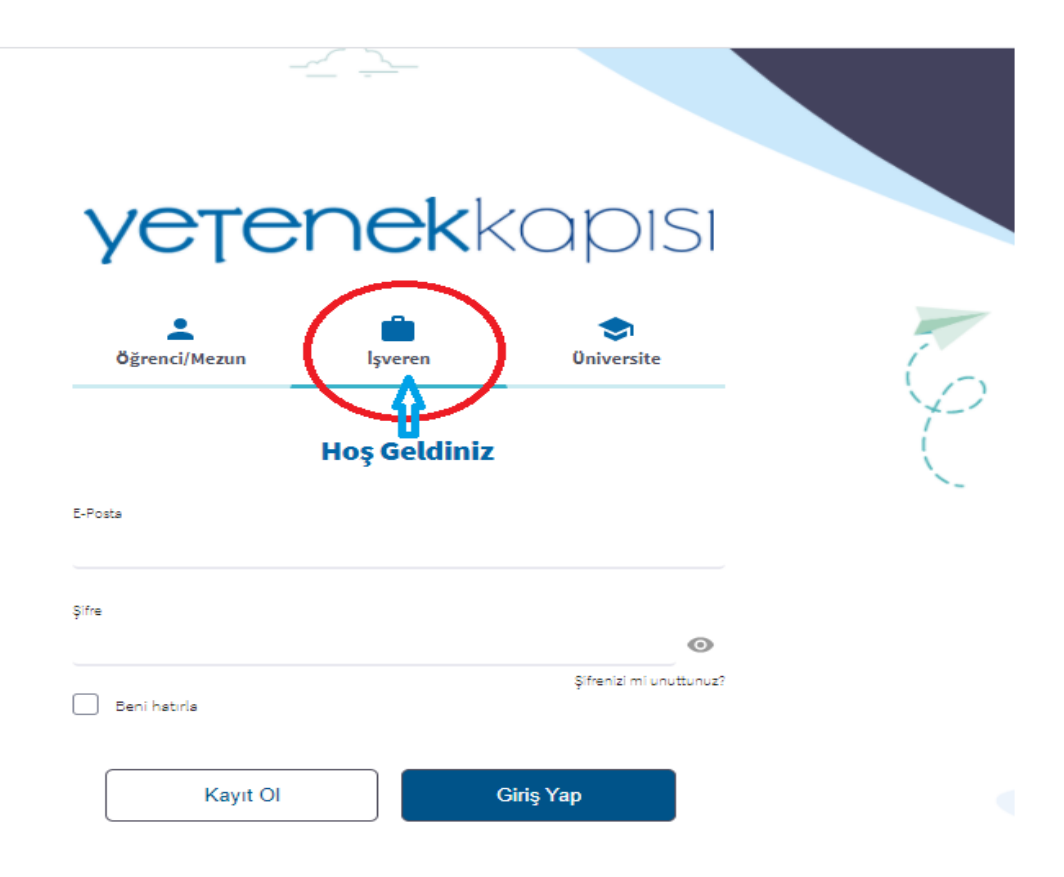

# ŞİFRENİZİ OLUŞTURDUKTAN SONRA ÜYE GİRİŞİ YAPILACAK İŞLEMLER

Sol taraftaki menüde

1- Üniversite Bağlantıları kısmını tıklayarak

**Ülke:** Türkiye seçiniz

Şehir : Ondokuz Mayıs Üniversitesi'ni seçiniz

KAYDET tıklayarak onayla

| ≡                         | <b>yetenek</b> kapisi                         |                                                      |
|---------------------------|-----------------------------------------------|------------------------------------------------------|
| Ana sayfa                 | < Geri                                        |                                                      |
| 🚔 lş/Staj İlanları        | ÜNİVERSİTE SEÇİNİZ                            |                                                      |
| Etkinlikler               | Üniversite                                    | usini . Üniversitalara is ilanuva etkinlik ilanuvav  |
| 菌 Kariyer Fuarları        | olmanız gerekmektedir<br>Ülke                 | çınız, oniversitetere iş itanı ve etkinlik itanı yay |
| 😫 İşveren Profili         | TÜRKİYE                                       |                                                      |
| 🐣 İşveren Çalışanları     | Şehir                                         |                                                      |
| 🏛 Üniversite Bağlantıları | Ülke ve şehre göre filtreleme yaparak ünivers | iteleri seçebilirsiniz.                              |
| U U                       | ONDOKUZ MAYIS ÜNİVERSİTESİ                    | Q                                                    |
|                           | Tümünü Seç                                    |                                                      |
|                           | ONDOKUZ MAYIS ÜNİVERSİTESİ                    |                                                      |

2- İşveren Çalışanları kısmını tıklayarak

# +Yeni Ekle

Etkinlik-İş/Staj İlanlarını ile ilgili iletişim kurulacak personel bilgileri girilmelidir.

| _                         | <u>~ </u>       |                                    |         |
|---------------------------|-----------------|------------------------------------|---------|
| ≡                         | yetenel         | <kapisi< th=""><th></th></kapisi<> |         |
| 👚 Ana sayfa               |                 |                                    |         |
| 💼 lş/Staj İlanları        | Gori            |                                    |         |
| Etkinlikler               | Gen             |                                    |         |
| 💼 Kariyer Fuarları        | İşveren Çalışa  | inları                             |         |
| 🙎 İşveren Profili         | Çalışan Listesi | Arşivlenmiş Çalışanlar             |         |
| 🐣 İşveren Çalışanları     | + Yeni Ekle     | Toplu İşlem Seçenekleri 🗸          |         |
| 🏛 Üniversite Bağlantıları | Eylemler        | İsim                               | Soyisim |

# 2- ETKINLIKLERIN GIRILMESI

Etkinlikler

# +Yeni Ekle

Eğitim, etkinlik gibi öğrenci/mezunlara yönelik yapılan faaliyetlerin duyuruların yapıldığı alan (KATILIM LİNKİ, BAŞVURU FORMU)

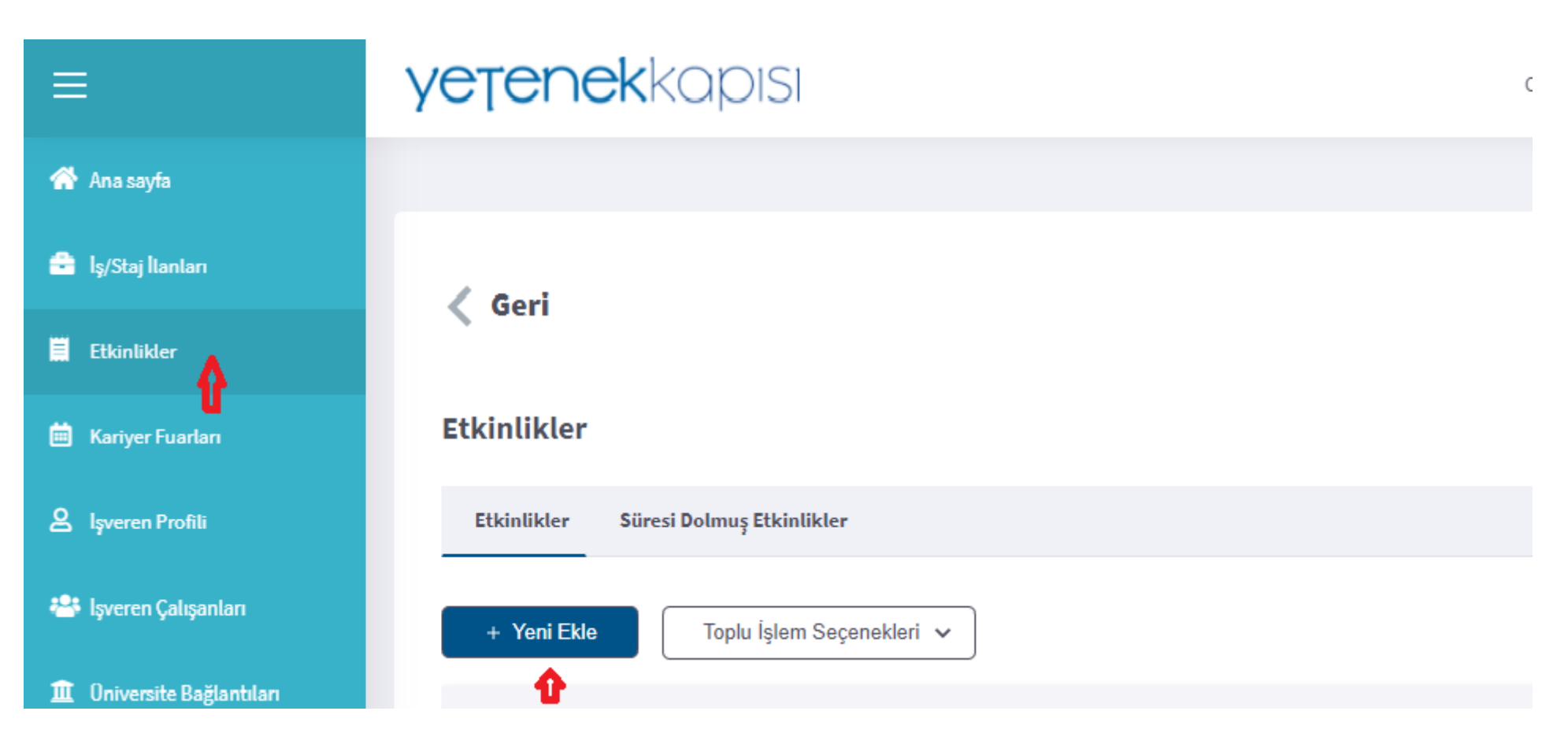

## ETKİNLİK BİLGİLERİ

Etkinlik Görseli Etkinliğe ait görsel (jpg png uzantılı olması gerekli)

Etkinlik Tanıtım Videosu video varsa linki yazılmalıdır (Video önce Youtube yükledikten sonra link yazılır)

Başlık Etkinliğin Başlığı (Örnek: Sağlık Bilimleri Fakültesi Hemşirelik Bölümü Öğrenci-Mezun Buluşması, İş Arama Becerileri Eğitim gibi)

Açıklama Etkinliğin içeriği ile ilgili bilgilendirme, etkinliğin düzenlediği yer, tarih, katılım linki, başvuru formu linki gibi

#### ETKINLIK YERI

# **Etkinlik Türü** Çevrim İçi

Etkinlik linki girilir: google.meet (gibi) Diğer alanlara belirlendiğiniz tarihler girilir.

## Yüz Yüze

Ülke: Türkiye Şehir: Samsun Adres: Etkinliğin yapılacağı yer: Atatürk Kongre Kültür Merkezi gibi Diğer alanlara belirlendiğiniz tarihler girilir

#### Başvuru Kriterleri

#### Üniversite Kriteri

Bu etkinliği bağlantıda olduğum tüm üniversitelere açmak istiyorum

#### Bölüm Kriteri

- o Bu etkinliği yukarıda işaretlediğim üniversitelerin tüm bölümlerine açmak istiyorum. (Bu alanın seçtiğinizde tüm bölümler gelecektir)
- Bu etkinliğin hangi bölümlere açılacağını seçmek istiyorum. (Bu alanda seçtiğinizde kendi bölümünüz veya katılmasını isteğiniz diğer bölümleri seçebilirsiniz)

#### Sınıf/Mezuniyet Durumu

Katılmasını isteğiniz sınıf tek tek seçmeniz gerekir

#### ETKINLIK SEÇENEKLERI

Alanları isteğinize ve kriterlerinize göre girebilirsiniz.

KAYDET tıklayarak onayla

Etkinlik sisteme girildikten sonra,

Öğrencilere duyuru yaptığınız; afiş, web sayfası, sosyal medya hesapları, SMS, E-posta gibi iletişim araçlarında "Detaylı bilgi ve başvuru, Yetenek

Kapısı (https://www.yetenekkapisi.org) adresi ETKİNLİKLER kısmında ". Bilgisini paylaşmanız gerekir.

| Başlık             | * Etkinliğin içeriğini yansıtan bir başlık giriniz. Örneğin 'Üretim Mühendisi Mülakatı' veya 'Endüstri 4.0 Semineri                                                                                                    |
|--------------------|----------------------------------------------------------------------------------------------------|
|                    | SAĞLIK BİLİMLERİ FAKÜLTESİ HEMŞİRELİK BÖLÜMÜ ÖĞRENCİ-MEZUN BULUŞMASI                                                                                                    |
|                    | En fazla 300 karaki                                                                                                    |
|                    |                                                                                                    |
|                    | B / ⊻ Normal ▼ ☵ ☵ ☶  ☶ ౯ 핌 ☴ 🖉 🔗 🕉 Ĉ 12 ▼ Font ▼                                                                                                    |
| Açıklama           | Oniversitemiz Sağlık Bilimleri Fakültesi, Hemşirelik Bölümü Mezun Takip ve Değerlendirme Komisyonu'nun her yıl düzenlediği "Öğrenci-Mezun Buluşması"<br>etkinliği bu yıl da gerçekleştirilecektir.<br>10 Mart 2021'de gerçekleştirilecektir.<br>10 Mart 2021'de gerçekleştirilecektir.<br>10 Mart 2021'de gerçekleştirilecektir.<br>10 Mart 2021'de gerçekleştirilecektir.<br>10 Mart 2021'de gerçekleştirilecektir.<br>10 Mart 2021'de gerçekleştirilecektir.<br>10 Mart 2021'de gerçekleştirilecektir.<br>10 Mart 2021'de gerçekleştirilecektir.<br>10 Mart 2021'de gerçekleştirilecektir.<br>10 Mart 2021<br>10 Mart 2021<br>10 Saat 13.00<br>10 Yer: Ondokuz Mayıs Üniversitesi /Yotube Kanalı<br>10 Katılım Linkı: <u>MİDS //www.youllube.com/OndokuzMayısUniversitesi</u> |
| BAŞVURU KRITERLERI |                                                                                                    |

| Üniversite Kriteri        | Bu kriteri seçmeniz durumunda etkinlik bağlantıda olduğunuz 1 adet (                   | üniversitenin tüm i | öğrencileri tarafından görünür olacakt | ır.<br>re açılaçağını seçmek i |
|---------------------------|----------------------------------------------------------------------------------------|---------------------|----------------------------------------|--------------------------------|
| Bölüm Kriteri             | <ul> <li>Bu etkinliği yukarıda işaretlediğim üniversitelerin tüm bölümlerin</li> </ul> | e açmak istiyorum   | . 💿 Bu etkinliğin hangi bölümlere a    | çılacağını seçmek istiy        |
| *Eğitim Tipi              | LISANS                                                                                 |                     |                                        |                                |
|                           | HEMŞİ                                                                                  | Q                   | Ara                                    |                                |
|                           | LÍSANS                                                                                 |                     | 1 Seçili                               |                                |
|                           | HEMŞÎRELÎK                                                                             |                     |                                        |                                |
|                           | HEMŞİRELİK                                                                             |                     | HEMŞİRELİK                             |                                |
|                           | HEMŞİRELİK (AÇIKÖĞRETİM)                                                               |                     |                                        |                                |
|                           | HEMŞİRELİK BAKIMI VE KAMU SAĞLIĞI YÖNETİMİ                                             |                     |                                        |                                |
|                           |                                                                                        |                     |                                        |                                |
| Sinif/Mezuniyet<br>Durumu | Birden fazla seçim yapabilirsiniz.                                                     |                     |                                        |                                |
| Sınıf/Mezuniyet<br>Durumu | Birden fazla seçim yapabilirsiniz.                                                     |                     |                                        |                                |
| Sinif/Mezuniyet<br>Durumu | Birden fazla seçim yapabilirsiniz.                                                     |                     |                                        |                                |
| Sinif/Mezuniyet<br>Durumu | Birden fazla seçim yapabilirsiniz.                                                     |                     |                                        |                                |
| Sınıf/Mezuniyet<br>Durumu | Birden fazla seçim yapabilirsiniz.                                                     |                     |                                        |                                |
| Sınıf/Mezuniyet<br>Durumu | Birden fazla seçim yapabilirsiniz.                                                     |                     |                                        |                                |
| Sinif/Mezuniyet<br>Durumu | Birden fazla seçim yapabilirsiniz.                                                     |                     |                                        |                                |
| Sinif/Mezuniyet<br>Durumu | Birden fazla seçim yapabilirsiniz.                                                     |                     |                                        |                                |

# İş/Staj İlanları

+Yeni Ekle

(Kısmi Zamanlı Öğrenci Alımları, İş ve Staj İlanları gibi duyuruların yapıldığı alan)

| =                         | <b>yetenek</b> kapisi                 |
|---------------------------|---------------------------------------|
| 👚 Ana sayfa               |                                       |
| 🖻 lş/Staj İlanları        | Geri                                  |
| Etkinlikler               | Gen                                   |
| 菌 Kariyer Fuarları        | iş ilanları                           |
| 🙎 lşveren Profili         | lş İlanları Süresi Dolmuş İş İlanları |
| 🐣 İşveren Çalışanları     | + Yeni Ekle Toplu İşlem Seçenekleri 🗸 |
| 🏛 Üniversite Bağlantıları | <u> </u>                              |

# İŞVEREN İLETİŞİM BİLGİLERİ

iletişim Kişisi: İşveren Çalışanlarına tanımlanmış personel seçilir

iletişim E-posta: Tanımlanmış personel ait e-posta adresi girilir

## İLAN BİLGİLERİ

İlan Yayınlama Tarihi: Başvuruların başladığı tarih

Son Başvuru Tarihi: Başvuruların son başvuru tarihi

Pozisyon Türü:

# POZİSYON DETAYLARI

Pozisyon Adı : İlanını adı (Örnek:Kısmi Zamanlı Öğrenci Alım, Stajyer Alım İlanı)

Açıklama: İlanlı ilgili detaylı bilgi ve Alımın yapılacağı başvuru linkinin adresi girilmelidir.

| \land Ana sayfa           | *Pozisyon Türü | TAM ZAMANLI                                                                                                    |                       |
|---------------------------|----------------|----------------------------------------------------------------------------------------------------|-----------------------|
| 💼 lş/Staj İlanları        |                | YARI ZAMANLI                                                                                                    |                       |
| Etkinlikler               |                | STAJYER                                                                                                    |                       |
| 🖮 Kariyer Fuarları        | *Pozisyon Adı  | Pozisyonu kısaca özetleyen başlığı yazınız<br>ÖRNEK (KISMİ ZAMANLI ÖĞRENCİ ALIM İLANI, STAJYER ALIM İLANI GİBİ)                                                                                                    |                       |
| 🙎 İşveren Profili         |                |                                                                                                    | En fazla 300 karakter |
| 🚢 İşveren Çalışanları     | Açıklama       | Bu alana ilişkin tüm detayları yazabilirsiniz.<br><b>B</b> I 型 Normal ▼ ☵ ☴ ☲ ☲ ☲ 프 프 = 𝔗 🔗 ♂ ♂ 14 ▼ Font                                                                                                    | •                     |
| 1 Oniversite Bağlantıları |                | Örnek<br>Örnek<br>Kısmi Zamanlı Çalışma ve Yemek Bursu Başvuruları 20-30 Ekim 2021 tarihleri arasında Kısmi zamanlı olarak çalışmak isteyen öğ<br>http://portal.omu.edu.tr/ web adresinden "Kısmi Zamanlı Çalışma Başvuru Formunu" doldurarak başvurubilirsiniz.<br>* Kısmi Zamanlı Öğrenci Çalıştırma Yönergesi | įrenciler,            |

## Adres

Ülke: TÜRKİYE

Şehir: SAMSUN

İlçe: Atakum

## HEDEF ÜNİVERSİTELER

#### Ondokuz Mayıs Üniversitesi seçilir

| 🕋 Ana sayfa               | такіаşік наπашк<br>Çalışma Saati | 15                                                                                                    |                      |                                                                                                    |
|---------------------------|----------------------------------|----------------------------------------------------------------------------------------------------|----------------------|----------------------------------------------------------------------------------------------------|
| 🖻 lş/Staj İlanları        |                                  |                                                                                                    |                      |                                                                                                    |
| 🗮 Etkinlikler             | HEDEF ÜNİVERSİTELER              | t<br>Bu alanda sadece sizin bağlantı isteğinizi onaylayan üniversiteler listelenmektedir.<br>"Üniversite Bağlantıları" kışmından ilgili üniversiteve istek gönderiniz. İsteğiniz on | İlanınız<br>avlandık | ı listede bulunmayan bir üniversiteye de yayımlamak istiyorsan<br>rtan sonra ilanınızın yanında bulunan "Düzenle" butonunu kullı |
| 💼 Kariyer Fuarları        |                                  | ülke                                                                                                    | aytantan             |                                                                                                    |
| 은 İşveren Profili         |                                  | ГÜRKİYE                                                                                                    |                      |                                                                                                    |
| 🚢 İşveren Çalışanları     |                                  | ONDOKUZ MAYIS ÜNİVERSİTESİ                                                                                                    | Q                    | Ara                                                                                                    |
| 🏛 Oniversite Bağlantıları |                                  | Tümünü Seç                                                                                                    |                      | 1 Seçili                                                                                                    |
|                           |                                  | ONDOKUZ MAYIS ÜNİVERSİTESİ                                                                                                    |                      | ONDOKUZ MAYIS ÜNİVERSİTESİ                                                                                                    |
|                           |                                  |                                                                                                    |                      |                                                                                                    |

# ARANAN NİTELİKLER

Sınıf/Mezuniyet Durumu: İlanı başvuru yapmasını isteğiniz (Lisans, Önlisans, Yüksek Lisans, Doktora (Mezun ) ilgili sınıfları tek tek seçilir

Talep Edilen Bölümler: İlanı başvuru yapmasını isteğiniz bölüm/program seçebilirsiniz (Eğitim tipi: Önlisans, Lisans, Yüksek Lisans, Doktora göre filtreleme yaparak bölümleri seçebilirsiniz.

| ARANAN NITELIKLE          |                                                                                                    |                                                                                                    |       |
|---------------------------|----------------------------------------------------------------------------------------------------|----------------------------------------------------------------------------------------------------|-------|
| Sınıf/Mezuniyet<br>Durumu | Birden fazla seçim yapabilirsiniz.                                                                                                    |                                                                                                    |       |
|                           | Ara                                                                                                    |                                                                                                    |       |
|                           | Tümünü Seç                                                                                                    |                                                                                                    |       |
|                           | _                                                                                                    |                                                                                                    |       |
|                           | ÖNI İSANS                                                                                                    |                                                                                                    |       |
|                           | ÖN LÍSANS 1                                                                                                    |                                                                                                    |       |
|                           | ÖN LİSANS 2                                                                                                    |                                                                                                    |       |
|                           | LISANS                                                                                                    |                                                                                                    |       |
|                           | HAZIRLIK                                                                                                    |                                                                                                    |       |
|                           | 1                                                                                                    |                                                                                                    |       |
| Talep Edilen Bölümler     | Fakülteye göre filtreleme yaparak bölümleri seçebilirsiniz. En fazlı                                                                                                    | 100 bölüm seçilebilir.                                                                                                    |       |
| *Eğitim Tipi              | Eğitim Tinini Seçin                                                                                                    |                                                                                                    |       |
|                           | Ars                                                                                                    | Q Ara                                                                                                    |       |
|                           |                                                                                                    |                                                                                                    |       |
|                           | <ul> <li>Tümünü Seç</li> </ul>                                                                                                    | 2 Seçili                                                                                                    | Tümün |
|                           | Doktora                                                                                                    | 2 Seçili                                                                                                    | Tümün |
|                           | DOKTORA                                                                                                    | 2 Seçili<br>ANTRENÖRLÜK EĞİTİMİ                                                                                            | Tümün |
|                           | TÜMÜNÜ Seç  DOKTORA      ACİL HEMŞİRELİĞİ      AĞIZ, DİŞ VE ÇENE CERRAHİSİ                                                                                                    | 2 Seçili<br>ANTRENÖRLÜK EĞİTİMİ<br>BAHÇE BİTKİLERİ                                                                         | Tümün |
|                           | TÜMÜNÜ Seç  DOKTORA      ACİL HEMŞİRELİĞİ      AĞIZ, DİŞ VE ÇENE CERRAHİSİ      AĞIZ, DİŞ VE ÇENE RADYOLOJISİ                                                                                                    | 2 Seçili<br>ANTRENÖRLÜK EĞİTİMİ<br>BAHÇE BİTKİLERİ                                                                         | Tämün |
|                           |                                                                                                    | 2 Seçili<br>ANTRENÖRLÜK EĞITİMİ<br>BAHÇE BİTKİLERİ                                                                         | Tämän |
|                           |                                                                                                    | 2 Seçili<br>ANTRENÖRLÜK EĞİTİMİ<br>BAHÇE BİTKİLERİ                                                                         | Tämän |
|                           |                                                                                                    | 2 Seçili<br>ANTRENÖRLÜK EĞITIMI<br>BAHÇE BİTKİLERİ                                                                         | Tämän |
|                           | Tümünü Seç   DOKTORA   ACİL HEMŞİRELİĞİ   AĞIZ, DİŞ VE ÇENE CERRAHİSİ   AĞIZ, DİŞ VE ÇENE RADYOLOJİSİ   AĞIZ, DİŞ VE ÇENE RADYOLOJİSİ   ANATOMİ   ANTRENÖRLÜK EĞİTİMİ   BAHÇE BİTKİLERİ   BEPEN FĞİTİMİ VE SPOR   YÜKSEK LİSANS                                                                                                    | 2 Seçili<br>ANTRENÖRLÜK EĞITIMİ<br>BAHÇE BİTKİLERİ                                                                         | Tümün |
|                           | Tümünü Seç         DOKTORA <ul> <li>ACİL HEMŞİRELİĞİ</li> <li>AĞız, DİŞ VE ÇENE CERRAHİSİ</li> <li>AĞız, DİŞ VE ÇENE RADYOLOJİSİ</li> <li>AĞız, DİŞ VE ÇENE RADYOLOJİSİ</li> <li>ANATOMİ</li> </ul> ✓     ANATOMİ           ✓         BAHÇE BİTKİLERİ           BERDEN EĞİTİMİ VE SPOR           YÜKSEK LİSANS           ✓         ACİL TIP HEMŞİRELİĞİ (TEZLİ)                                                                                                    | 2 Seçili<br>ANTRENÖRLÜK EĞİTİMİ<br>BAHÇE BİTKİLERİ<br>ALMAN DİLİ EĞİTİMİ (TEZLİ)<br>ANTRENÖRLÜK EĞİTİMİ                    | Tämän |
|                           | Tümünü Seç         DOKTORA <ul> <li>ACİL HEMŞİRELİĞİ</li> <li>AĞız, DİŞ VE ÇENE CERRAHİSİ</li> <li>AĞız, DİŞ VE ÇENE RADVOLOJİSİ</li> <li>ANATOMİ</li> </ul> ANATOMİ         BAHÇE BİTKİLERİ         BAHÇE BİTKİLERİ         AFDEN FĞİTİMİ VE SPOR         YÜKSEK LİSANS         ACİL TIP HEMŞİRELİĞİ (TEZLİ)         ADLİ BİLİMLER (TEZLİ)                                                                                                    | 2 Seçili<br>ANTRENÖRLÜK EĞITIMI<br>BAHÇE BİTKİLERİ<br>ALMAN DİLİ EĞITIMI (TEZLİ)<br>ANTRENÖRLÜK EĞITIMI<br>BAHÇE BİTKİLERİ | Tümün |
|                           | Tümünü Seç         Doktora         □       Acil HEMŞİRELİĞİ         □       AĞız, DİŞ VE ÇENE CERRAHİSİ         □       AĞız, DİŞ VE ÇENE RADYOLOJİSİ         □       AĞız, DİŞ VE ÇENE RADYOLOJİSİ         □       ANATOMİ         ☑       ANTRENÖRLÜK EĞİTİMİ         ☑       BAHÇE BİTKİLERİ         □       REDEN EĞİTİMİ VE SPOR         YÜKSEK LİSANS                                                                                                    | 2 Seçili<br>ANTRENÔRLÛK EĞITIMI<br>BAHÇE BİTKİLERİ<br>ALMAN DİLİ EĞITIMI (TEZLÎ)<br>ANTRENÔRLÛK EĞITIMI<br>BAHÇE BİTKİLERİ | Tāmān |
|                           | Tümünü Seç         DOKTORA <ul> <li>Acil HEMŞİRELİĞİ</li> <li>Ağız, DİŞ VE ÇENE CERRAHİSİ</li> <li>Ağız, DİŞ VE ÇENE RADYOLOJİSİ</li> <li>ANATOMİ</li> </ul> ANATOMİ         MATRENÖRLÜK EĞİTİMİ         BAHÇE BİTKİLERİ         BAFÇE BİTKİLERİ         ACİL TIP HEMŞİRELİĞİ (TEZLİ)         ACİL TIP HEMŞİRELİĞİ (TEZLİ)         AKILLI SİSTEMLER MÜHENDİSLİĞİ (TEZLİ)         ALMAN DİLİ EĞİTİMİ (TEZLİ)                                                                                                    | 2 Seçili<br>ANTRENÖRLÜK EĞİTİMİ<br>BAHÇE BİTKİLERİ<br>ALMAN DİLİ EĞİTİMİ (TEZLİ)<br>ANTRENÖRLÜK EĞİTİMİ<br>BAHÇE BİTKİLERİ | Tümün |
| Çalışma İzni              | <ul> <li>Tümünü Seç</li> <li>DOKTORA         <ul> <li>ACİL HEMŞİRELİĞİ</li> <li>AĞIZ, DİŞ VE ÇENE CERRAHİSİ</li> <li>AĞIZ, DİŞ VE ÇENE RADYOLOJİSİ</li> <li>ANATOMİ</li> <li>ANATRENÖRLÜK EĞİTİMİ</li> <li>BAHÇE BİTKİLERİ</li> <li>REDEN EĞİTİMİ VE SPOR</li> </ul> </li> <li>YÜKSEK LİSANS         <ul> <li>ACİL TİP HEMŞİRELİĞİ (TEZLİ)</li> <li>AKILLI SİSTEMLER MÜHENDİSLİĞİ (TEZLİ)</li> <li>AKILLI SİSTEMLER MÜHENDİSLİĞİ (TEZLİ)</li> <li>ALMAN DİLİ EĞİTİMİ (TEZLİ)</li> </ul> </li> </ul>                                                              | 2 Seçili<br>ANTRENÖRLÜK EĞİTİMİ<br>BAHÇE BİTKİLERİ<br>ALMAN DİLİ EĞİTİMİ (TEZLİ)<br>ANTRENÖRLÜK EĞİTİMİ<br>BAHÇE BİTKİLERİ | Tümün |
| Çalışma İzni              | Tümünü Seç         DOKTORA <ul> <li>ACİL HEMŞİRELİĞİ</li> <li>AĞız, DİŞ VE ÇENE CERRAHİSİ</li> <li>AĞız, DİŞ VE ÇENE RADYOLOJİSİ</li> <li>ANATOMİ</li> </ul> ANTRENÖRLÜK EĞİTİMİ           BAHÇE BİTKİLERİ           REDE'N EĞİTİMİ VE SPOR           YÜKSEK LİSANS           ACİL TIP HEMŞİRELİĞİ (TEZLİ)           AKILLI SİSTEMLER MÜHENDİSLİĞİ (TEZLİ)           AKILLI SİSTEMLER MÜHENDİSLİĞİ (TEZLİ)           AKILLI SİSTEMLER MÜHENDİSLİĞİ (TEZLİ)           TÜRKIYE           AVRUPA BİRLİĞİ                                                            | 2 Seçili<br>ANTRENÔRLÛK EĞİTİMİ<br>BAHÇE BİTKİLERİ<br>ALMAN DİLİ EĞİTİMİ (TEZLİ)<br>ANTRENÔRLÛK EĞİTİMİ<br>BAHÇE BİTKİLERİ | Tāmān |
| Çalışma İzni              | <ul> <li>Tümünü Seç</li> <li>DOKTORA</li> <li>ACİL HEMŞİRELİĞİ</li> <li>AĞIZ, DİŞ VE ÇENE CERRAHİSİ</li> <li>AĞIZ, DİŞ VE ÇENE RADVOLOJİSİ</li> <li>AÑATOMİ</li> <li>ANTRENÖRLÜK EĞİTİMİ</li> <li>BAHÇE BİTKİLERİ</li> <li>BERHÇE BİTKİLERİ</li> <li>BERDEN EĞİTİMİ VE SPOR</li> <li>YÜKSEK LİSANS</li> <li>ACİL TİP HEMŞİRELİĞİ (TEZLİ)</li> <li>AKILLI SİSTEMLER MÜHENDİSLİĞİ (TEZLİ)</li> <li>AKILLI SİSTEMLER MÜHENDİSLİĞİ (TEZLİ)</li> <li>AKILLI SİSTEMLER MÜHENDİSLİĞİ (TEZLİ)</li> <li>TÜRKİYE</li> <li>AVRUPA BİRLİĞİ</li> <li>DİĞER ÖLKELER</li> </ul> | 2 Seçil<br>ANTRENÔRLÛK EĞITIMI<br>BAHÇE BİTKİLERİ<br>ALMAN DİLİ EĞITIMİ (TEZLİ)<br>ANTRENÔRLÛK EĞİTIMİ<br>BAHÇE BİTKİLERİ  | Tümün |

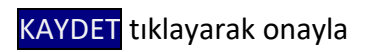

**İŞ/Staj ilanları sisteme girildikten sonra,** Öğrencilere duyuru yaptığınız; afiş, web sayfası, sosyal medya hesapları, SMS, E-posta gibi iletişim araçlarında "**Başvurular Yetenek Kapısı (<u>https://www.yetenekkapisi.org</u>) adresinde İŞ/STAJ İLANLARI kısmındaki linkten yapılacaktır".** Bilgisini paylaşmanız gerekir.

OMÜ KARİYER MERKEZİ MÜDÜRLÜĞÜ

Telefon : +90 (362) 312 19 19-1691

E-Posta: kariyer@omu.edu.tr